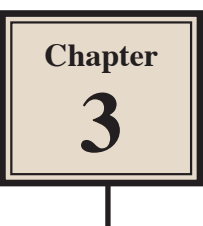

### **Using Vector Shapes**

FireWorks provides basic vectors shapes such as rectangle, ellipses and polygons. It also provides a range of auto vector shapes such as stars, spirals, rounded rectangles, etc. These shapes can be modified to create different shapes.

### Starting the Document

1 Load Adobe FireWorks CS4 or close the current documents then select FIREWORKS DOCUMENT from the CREATE NEW section of the FIREWORKS WELCOME SCREEN.

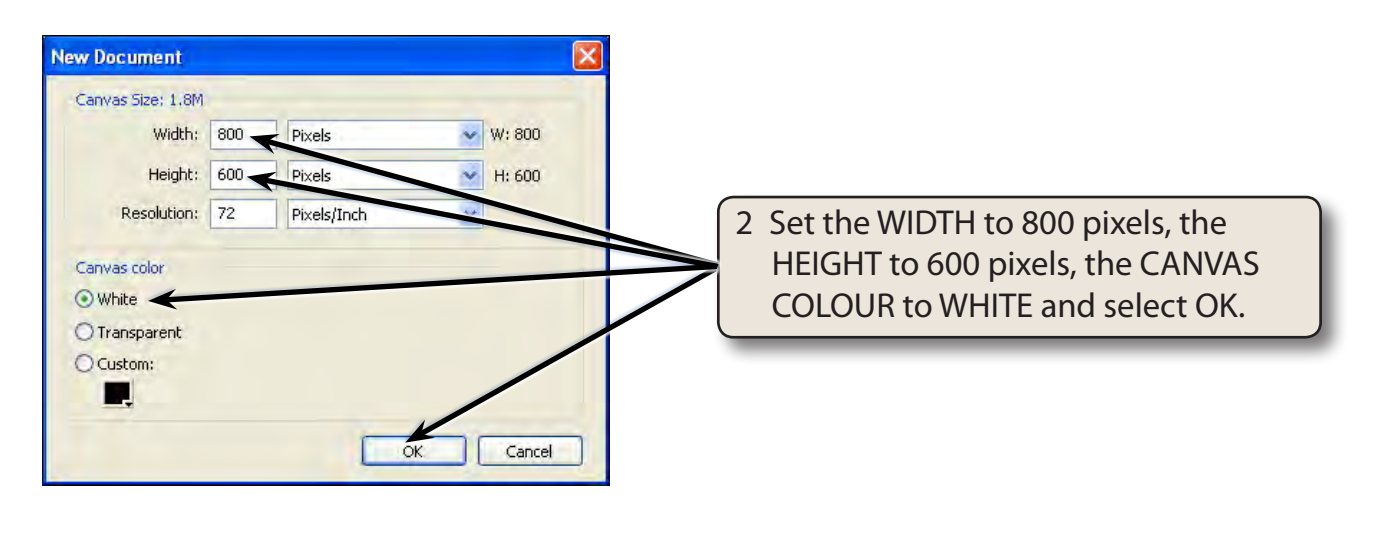

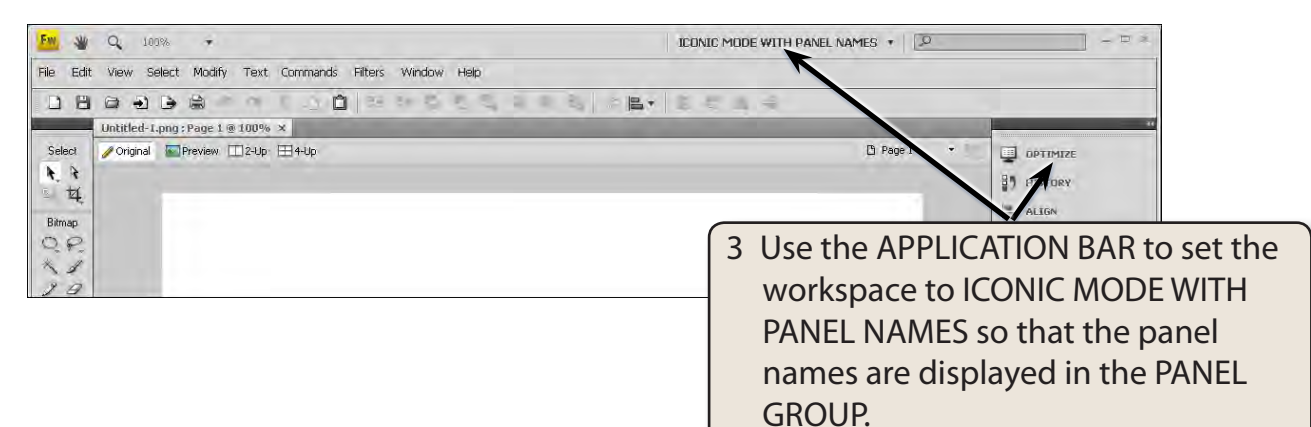

### Drawing an Auto Vector Shape

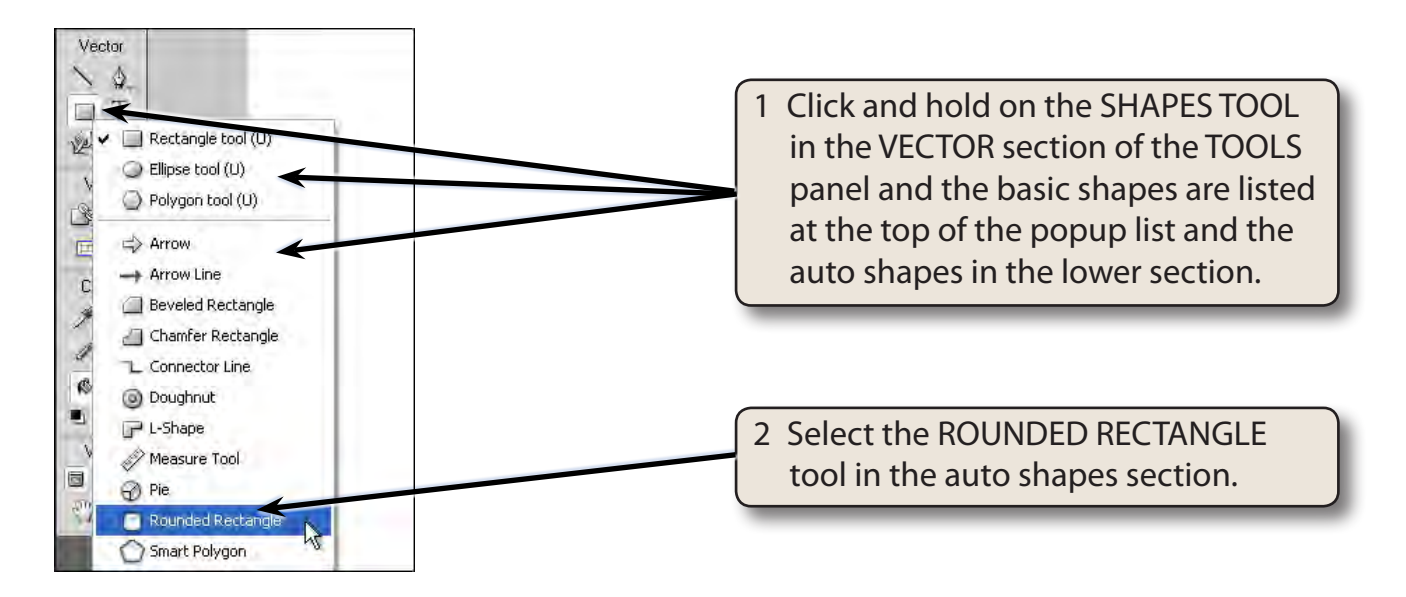

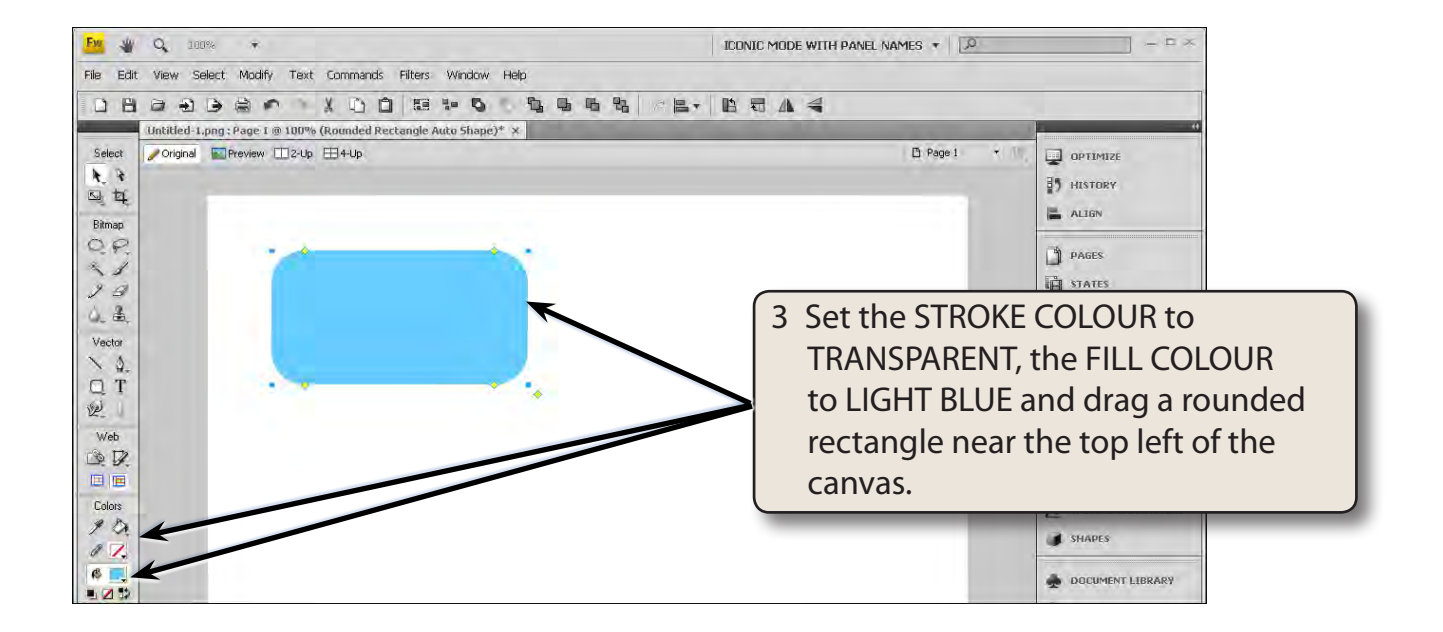

## 3

### The Auto Shape Handles

Auto Shapes have the blue size handles that are present when you select Basic Shapes, but they also have a set of yellow diamond shaped handles which can be used to make adjustments to the Auto Shape.

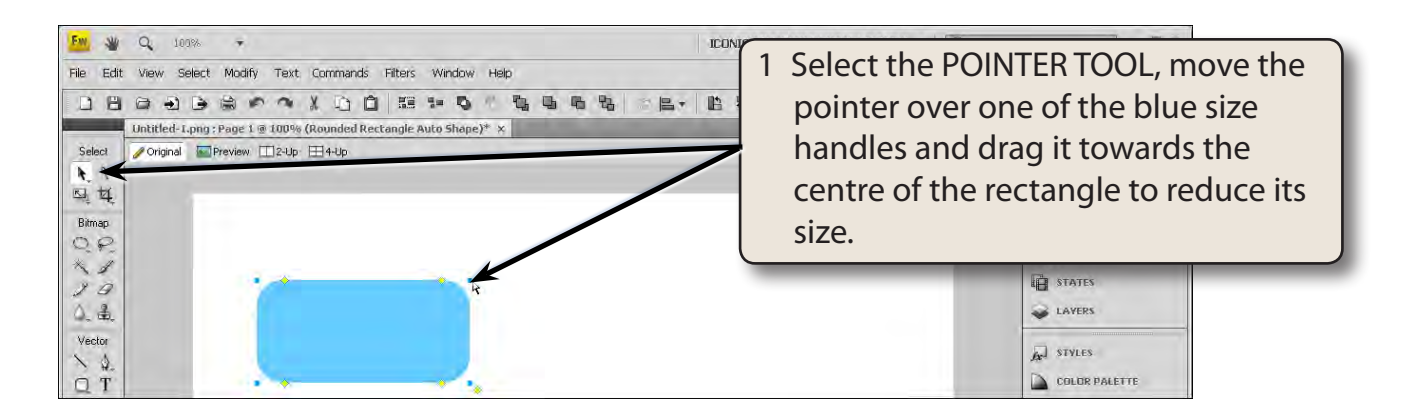

- NOTE: i The blue size handles on Auto Shapes working exactly the same way as you have used for Basic Shapes, such as resizing a rectangle.
  - ii If you hold down the SHIFT key as you drag a size handle, the proportions of the rectangle are maintained.

| Em 💥 Q 109% 🔻                                                                                                    | ICONIC MODE WITH PANEL NAMES *                                                                                                 |
|----------------------------------------------------------------------------------------------------|----------------------------------------------------------------------------------------------------|
| File Edit View Select Modify Text Commands Filters Window Help                                                                                                    |                                                                                                    |
| □ □ □ □ □ □ □ □ □ □ □ □ □ □ □ □ □ □ □ □ □ □ □ □ □ □ □ □ □ □ □ □ □ □ □ □ □ □ □ □ □ □ □ □ □ □ □ □ □ □ □ □ □ □ □ □ □ □ □ □ □ □ □ □ □ □ □ □ □ □ □ □ □ □ □ □ □ □ □ □ □ □ □ □ □ □ □ □ □ □ □ □ □ □ □ □ □ □ □ □ □ □ □ □ □ □ □ □ □ □ □ □ □ □ □ □ □ □ □ | 2 Drag one of the yellow markers on<br>the border of the shape and the size<br>of all the rounded corners will be<br>adjusted. |
| Alt/Opi for individual corner:                                                                                                    | LAVERS                                                                                                    |

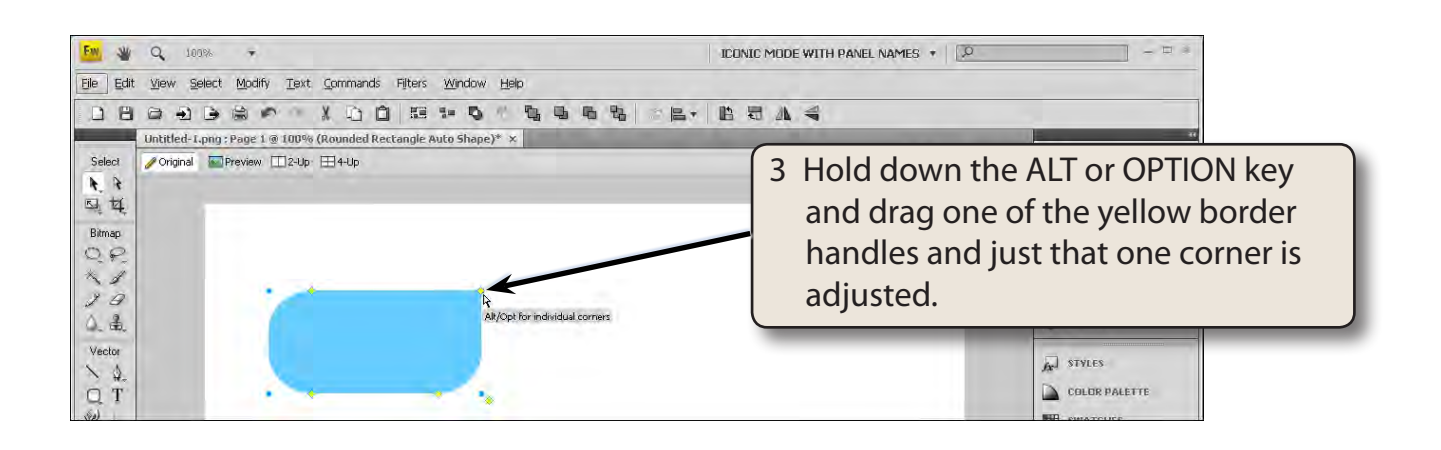

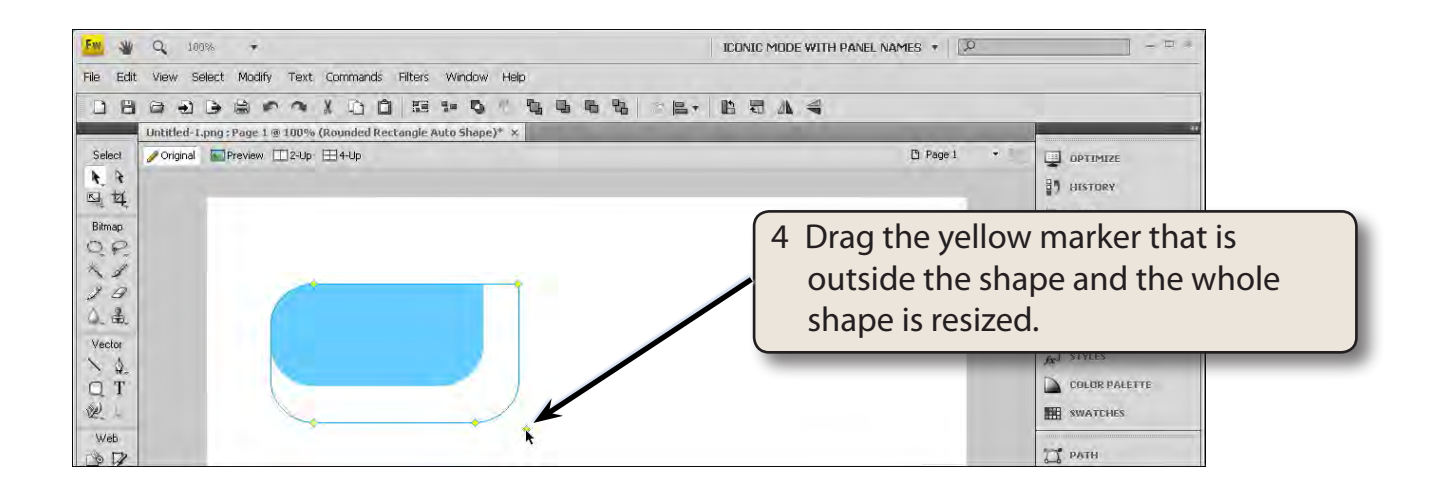

### **Rotating Shapes**

Shapes can be easily rotated or flipped horizontally or vertically.

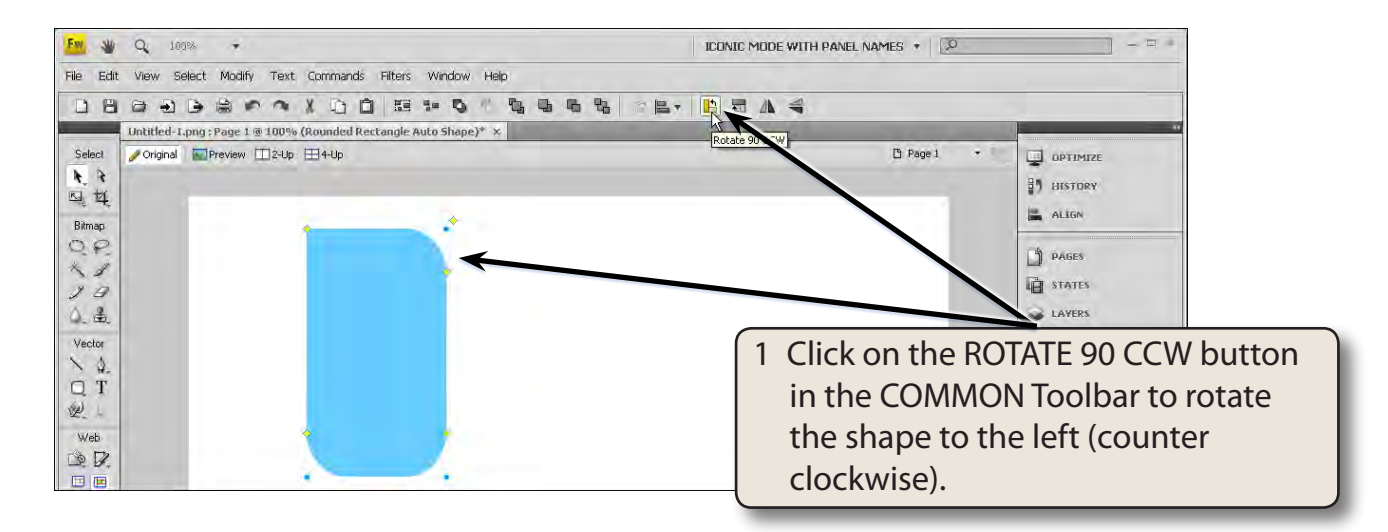

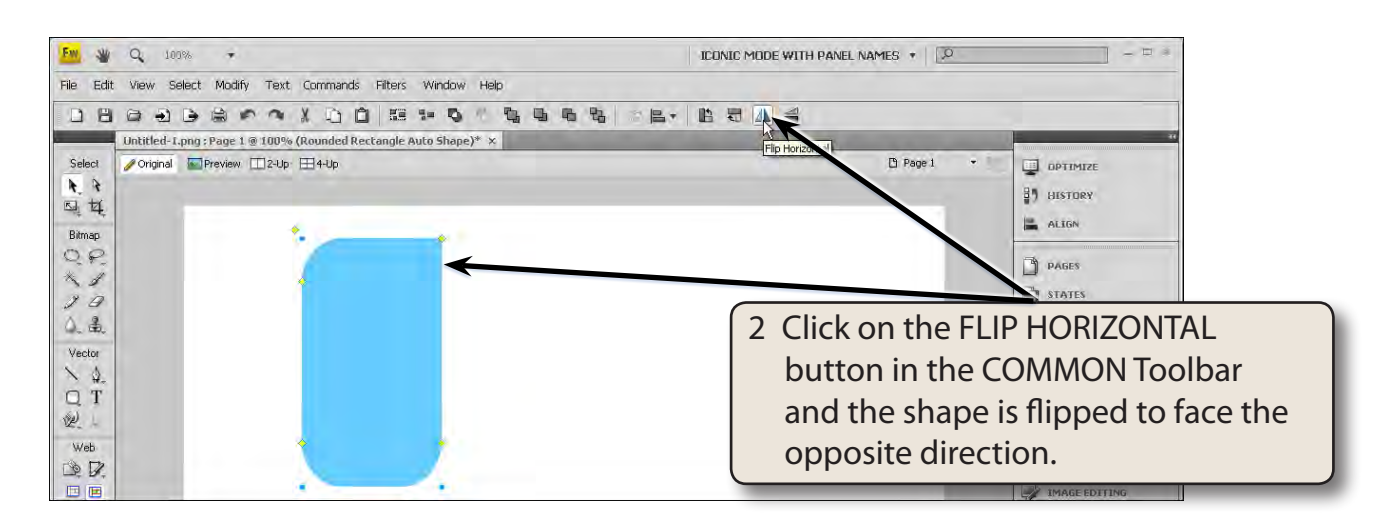

# NOTE: Try the ROTATE 90 CW and FLIP VERTICAL buttons in the COMMON Toolbar if you wish.

3 You can also rotate objects manually. Display the MODIFY menu, highlight TRANSFORM and select FREE TRANSFORM.

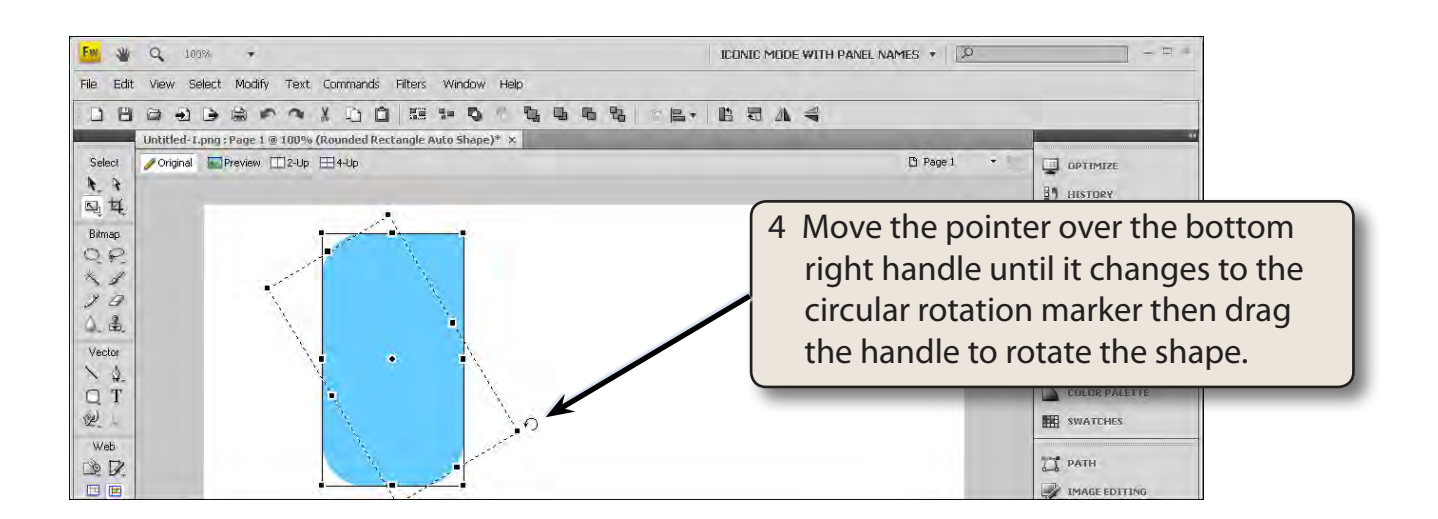